# TÁJÉKOZTATÁS

### az Etika a sportban I. és II., Gyermekvédelmi ismeretek c. eseményekkel kapcsolatban

A Magyar Edzők Társasága "Etika a sportban I-II. Gyermekvédelmi ismeretek" címmel szervez ismételten ONLINE, élő közvetítésű konferenciákat.

A Sportról szóló 2004. évi I. törvény ez évi módosítása minden, 18 év alatti sportolóval foglalkozó edző részére előírja, hogy évente kötelezően részt vegyen gyermekvédelmi ismeretről szóló képzésen.

A Sporttörvény szerint a képzés megszervezése a Sportszövetségek és az edző munkáltatójának a feladata. A HM Sportért Felelős Államtitkárság megbízásából a Magyar Edzők Társasága a rendeletileg továbbképzésre kötelezett edzők (KEP, KUEP, NEP, Gerevich -sportösztöndíjas edzők) részére megszervezi a gyermekvédelmi képzést.

A képzés nyílt, tehát a felsoroltakon kívül más gyermekvédelmi képzésre kötelezett edző is részt vehet.

A képzések online felületen lesznek elérhetőek. A részvétel ingyenes.

A képzés 4 órás (2 x 2 órás) időtartamú, két külön alkalmon kerül megrendezésre.

Az első konferencia időpontja 2024. november 20. 18-20 óráig, a másodiké 2024. november 22. 18-20 óráig. A két önálló esemény együttese fogja a tanúsítvány megszerzését eredményezni, azaz aki mindkét alkalommal regisztráltan, beazonosított módon a teljes időtartam alatt részt vett a képzésen és a tesztet is eredményesen kitöltötte, fogja megkapni a tanúsítványt a gyermekvédelmi kötelezettség teljesítéséről.

Aki valamely korábbi Etika I (09.18) és/vagy Etika II (10.09) részt vett, annál a rendszer azon alkalmakat fogja vizsgálni a novemberi alkalmakkal együtt a fenti feltételek szerint.

Az Etika I jelzésű és Etika II jelzésű eseményekre külön-külön kell regisztrálni a www.magyaredzo.hu oldalon.

#### REGISZTRÁCIÓ ESEMÉNYRE INFORMÁCIÓ

- On akkor szerepel az adatbázisunkban, ha On már MET tag és/vagy, KEP, KUEP, NEP, Gerevich, Szövetségi státuszban van és ezért van már saját fiókja
- Ha On egyik fenti csoportban sem szerepel, akkor itt kell az eseményeket kiválasztva jelentkezni:

| Ha Ön nem szerepel nyilvántartásunkban akkor itt jelentkezhet az<br>eseményre |     |
|-------------------------------------------------------------------------------|-----|
| Esemény kiválasztása:                                                         |     |
| - Kérem válasszon                                                             | • ~ |
|                                                                               |     |

#### JELENTKEZÉS MÓDJA

www.magyaredzo.hu/jelentkezesesemenyre oldalon az űrlap kitöltésével.

#### JELENTKEZÉSI HATÁRIDŐK

Etika a sportban I.-re: 2024. november 19. 12 óra Etika a sportban II.-re: 2024. november 21. 12 óra

#### KREDITSZERZÉS FELTÉTELE

Az Állami Támogatott Edzők (KEP, KUEP, NEP, Gerevich) részére a beazonosított teljes idejű részvételt követő online kérdéssor kitöltése után 10 kreditpontot írunk jóvá a részvételért mindkét eseményre külön-külön.

#### TANÚSÍTVÁNY SZERZÉS FELTÉTELE

- Beazonosított teljes idejű részvétel a regisztrációkor megadott névvel az Etika I. jelölésű konferencia teljes ideje alatt és sikeres teszt kitöltés ÉS
- Beazonosított teljes idejű részvétel a regisztrációkor megadott névvel az Etika II. jelölésű konferencia teljes ideje alatt és sikeres teszt kitöltés.
- A tanúsítvány kiküldésekor a rendszer ellenőrizni fogja a fenti feltételek teljesülését, bármely dátumú konferenciákon is vett részt. Amikor észlelte a mindkét eseménnyel kapcsolatos teljesítést, akkor fogja a tanúsítványt kiküldeni a regisztrációkor megadott e-mail címre. A tanúsítvány sorszámozott és a regisztrált névre lesz kitöltve. Ezen nincs mód utólag változtatni, emiatt fontos, hogy Etika I és Etika II jelzésű eseményekre a regisztrációs adatok megegyezzenek (Vezetéknév, keresztnév, e-mailcím).

#### CSATLAKOZÁSI INFORMÁCIÓK:

- Az eseményre való csatlakozási link az adott eseményre kiírt dátumot megelőző napon kerül megküldésre a regisztrációkor megadott e-mail címre.
- Az esemény napján a kezdés előtt fél órával már látható lesz a közvetítési felület. Egy Youtube ablak lesz látható a MET zöld hátterű esemény tájékoztató képernyő képével illetve felette egy üdvözlő feliratot lesz látható a regisztrációkor megadott névvel.
- Amikor a a visszaszámláló eléri a megadott időpontot, akkor a közvetítés automatikusan el fog indulni. Apple eszközöknél, ha nem indul el automatikusan, akkor a csatlakozás gombra kell kattintani.
- Ha bármi ok miatt nem tud kattintani az adott linkre, akkor próbálja másik böngészővel a megnyitást.
- A közvetítési képernyő jobb alsó sarkában látható L J gombra kattintva lehet teljes képernyőre állítani a közvetítést.
- A nagyitást jelző kép mellett levő Youtube képre NE kattintson , mert ha átkerül a Youtube oldalra, akkor kikerül a rendszer általi folyamatokból és nem fogja érzékelni a részvételt.
- A közvetítési oldalt **NE TEGYE HÁTTÉRBE**, mert akkor is kikerült a rendszer általi folyamatokból.

#### TESZT KÉRDÉSSOR KÜLDÉSIINFORMÁCIÓ:

A konferenciához kapcsolódó teszt kérdéssor az esemény után, legkésőbb másnap reggelig kerül megküldésre azon résztvevőknek, akiknek a név szerint beazonosítása megtörtént és teljes időben részt vettek az eseményen.

## Regisztráció az eseményekre: https://magyaredzo.hu/jelentkezes-esemenyre/

🌐 www.magyaredzo.hu